## โปรแกรม PASW (Predictive Analytics SoftWare) Statistics ๑๘

## การบันทึกข้อมูลด้วยโปรแกรม PASW Statistics

- **เตรียมตาราง** <u>Data Editors</u> เพื่อกรอกข้อมูล .. แถวตามแนวนอน (row) แทนผู้ตอบแบบสอบถาม ๑ ราย / แถวตามแนวตั้ง (column) แทน ๑ คำถามในแบบสอบถาม

- เตรียมข้อมูล <u>Variable View</u> กำหนดค่าต่างๆ ซึ่งประกอบด้วย

๑. **ตัวแปร** (Name Variable) ตั้งชื่อยาวไม่เกิน ๘ ตัวอักษร เป็นคล้ายๆ ชื่อเล่น เช่น edu

๒. **ฉลากตัวแปร** (Label) เป็นชื่อจริง เช่น education

๓. **ค่าฉลาก** (Value) กำหนดค่า เช่น ๑=ชาย ๒=หญิง

๔. **ค่าสูญหาย** (Missing) ใช้ ๙, ๙๙ (ไม่ตอบ)

๕. ชนิดตัวแปร (Variable Type) เช่น numeric (ตัวเลข) string (อักขระ) date (วันที่)

๖. **รูปแบบสดมภ์** (Column)

๗. ระดับการวัด (Measurement) ได้แก่ nominal, ordinal, scale (ซึ่งหมายถึง interval และ ratio)

เราสามารถกรอกข้อมูลไว้ใน excel แล้ว copy มาแปะไว้ใน SPSS ได้ !! เมื่อกรอกข้อมูลเสร็จแล้ว จะใช้ SPSS ทำการประมวลผลเบื้องต้น เช่น การคำนวณหาค่าร้อยละ ค่าความถี่ ความถี่สะสม และค่าสถิติพรรณนาต่างๆ ได้แก่ mean, median, mode, sum โดยการเลือกคำสั่ง Analyze -> Descriptive statistics -> Frequencies แสดงตารางแจกแจงความถี่ (frequency table) และกราฟแท่ง แบบต่อเนื่อง (histogram)

**การแปรียบเทียบประชากร ๒ กลุ่ม** เช่น เพศที่ต่างกัน มีทัศนคติที่ต่างกันหรือไม่ จะใช้คำสั่ง Analyze -> Compare Mean -> Independent sample T-test และดูค่า Sig. หรือ P-value ถ้ามากกว่า o.o๕ คือ ยอมรับสมมุติฐาน ที่ว่าค่าความแปรปรวนเท่ากัน (Equal variances) แต่ถ้าค่า Sig. น้อยกว่า o.o๕ แปลว่า ปฏิเสธสมมุติฐาน ปกติเวลาเขียนบทความตีพิมพ์ เราจะไม่ใช้คำว่าค่า Sig. เพราะคำนี้ใช้เฉพาะโปรแกรม SPSS (อาจถูกฟ้องได้ถ้าไม่ซื้อลิขสิทธิ์โปรแกรม) จะเลี่ยงมาใช้คำว่า P-value แทน และถ้า P-value > o.o๕ จะไม่พูด ว่า ทัศนคติของผู้ชายและผู้หญิง "เหมือนกัน" แต่จะพูดว่า "แตกต่างกันอย่างไม่มีนัยสำคัญ" แทน

**ถ้าประชากรมากกว่า ๒ กลุ่ม** จะใช้ One-way ANOVA เช่น ทัศนคติจำแนกตามช่วงอายุ ใช้คำสั่ง Analyze -> Compare Mean -> One-way ANOVA ถ้าค่า Sig. ที่ได้ น้อยกว่า o.o๕ แสดงว่า มีช่วงอายุบาง กลุ่มที่มีทัศนคติไม่เหมือนกลุ่มอื่น สามารถใช้ Post Hoc หาว่าคู่ไหนที่ไม่เหมือนชาวบ้าน โดยมีตัวเลือกย่อยต่างๆ เช่น LSD, Scheffe (ซึ่งนิยมเลือกทั้ง ๒ ตัว) หรืองานวิจัยทางด้านชีววิทยา จะนิยมเลือก Duncan, Tukey (แต่ ข้อเสียคือ สมาชิกแต่ละกลุ่ม ต้องมีจำนวนเท่ากัน) ในกรณีที่เป็นตัวแปรนามบัญญัติ (Nominal scale) ทั้งหมด เช่นเพศ หรือสถานภาพ กับชนิดของหนังสือที่อ่าน จะหาค่าความถี่ ร้อยละ และใช้คำสั่ง Analyze -> Descriptive ->

Crosstabs -> statistics (Chi-Square test) ถ้าค่า P-Value > 0.0๕ แสดงว่ายอมรับสมมุติฐาน Ho ตัวแปรทั้ง สองตัวเป็นอิสระต่อกัน